## How to navigate your ACRRM CPD Dashboard

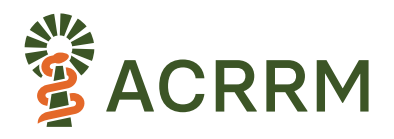

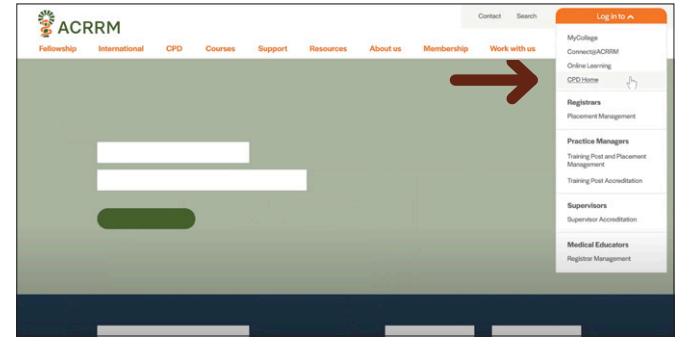

1. Select **CPD Home** under Log in to on the top right-hand side of the screen

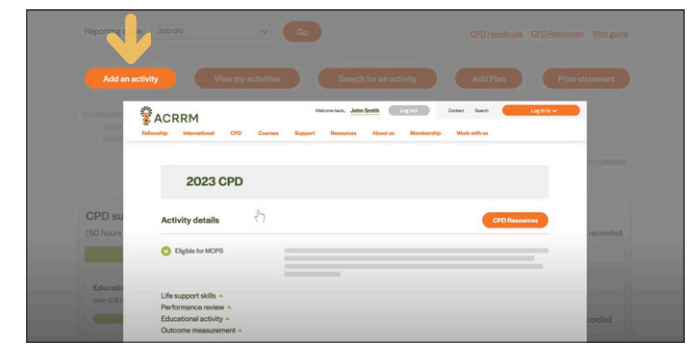

3. Click Add an activity to submit any CPD activities you have undertaken

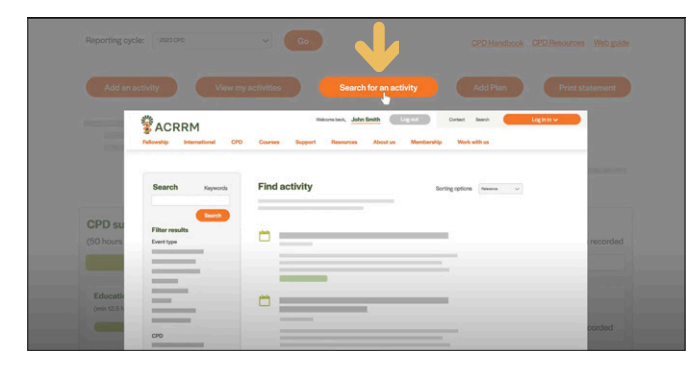

5. Click **Search for an activity** to search for accredited activities that you might like to attend or to report your attendance at an ACRRM accredited activity

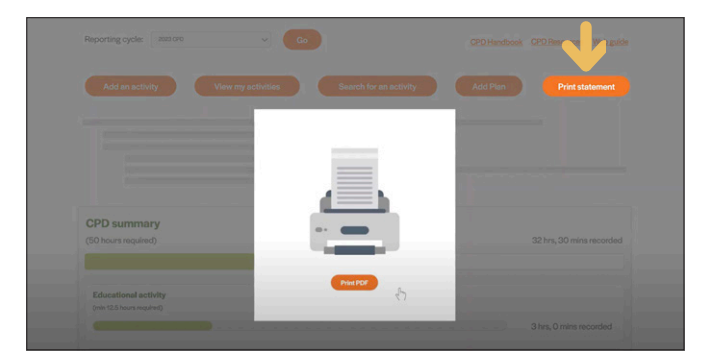

7. Click **Print statement** to download or print your CPD summary and activity statement here

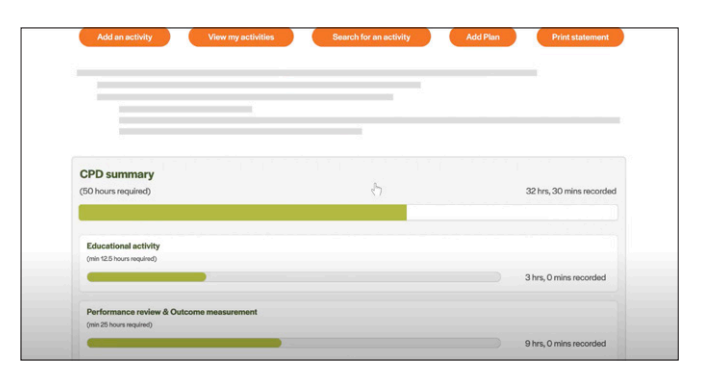

2. The CPD summary will show yoour CPD progress at a glance, you can also see your remaining requirements.

|                          | : 2007                              |                               |                           |          |
|--------------------------|-------------------------------------|-------------------------------|---------------------------|----------|
|                          |                                     |                               |                           |          |
| -                        | ACRRM                               | Resources About us Membership | Contact Search Loginito - |          |
|                          | 2023 CPD Summary                    |                               |                           |          |
| CPD su<br>(50 hours      | Reporting cyclic Hitti Conymen v Co | ð                             | Add an activity           | recorded |
|                          | Planned activities                  |                               |                           |          |
| Education<br>(min 12.5 h |                                     |                               |                           |          |
|                          |                                     |                               |                           | corded   |

4. Click **View my activities** to see activities that are currently entered in your CPD home

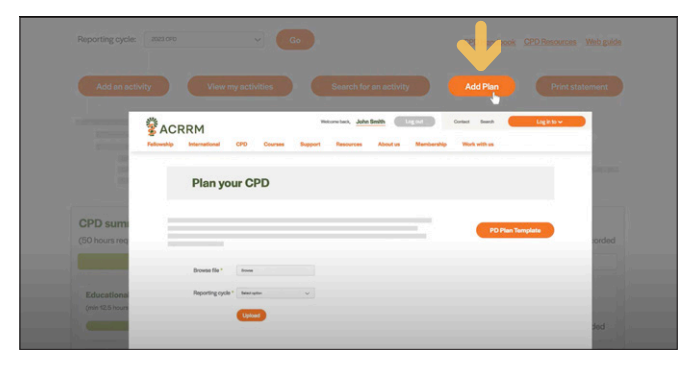

6. Click **Add Plan** to download a template and plan your CPD for the year and also upload your CPD plan once completed

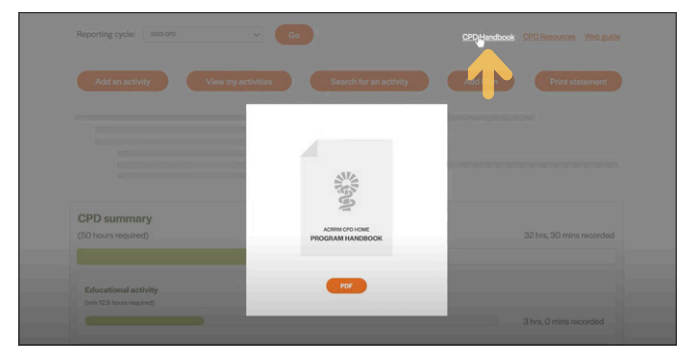

8. For more information on the CPD program, read the CPD handbook which outlines all the activities that might contribute to your CPD.

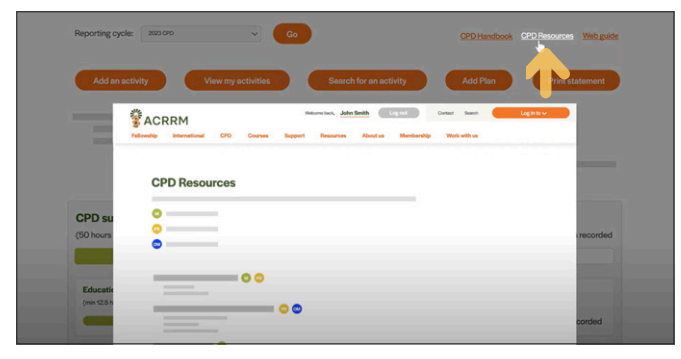

9. Click on **CPD Resources** to find guidelines and templates to assist you in undertaking CPD in your own practice

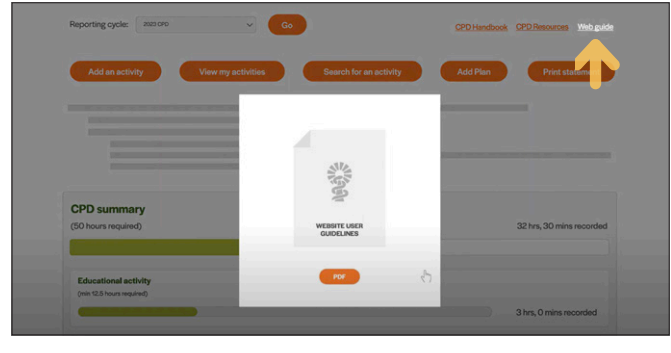

10. Web guide – A PDF guide to using your CPD portfolio and uploading activites

| enowship Internation | al CPD Courses                       | Support Reso | arces About us N       | lembership Work with u | 15                    |
|----------------------|--------------------------------------|--------------|------------------------|------------------------|-----------------------|
| My                   | PD summar                            | y            |                        |                        |                       |
| Reporting cycle:     | 2023 OPD<br>2023 - 2025 MOPS summary | - (h) Go     |                        | CPD Handbook CP        | O Resources Web guide |
| Add an activ         | ity View my                          | activities   | Search for an activity | Add Plan               | Print statement       |
|                      |                                      |              |                        |                        |                       |

11. If you have MOPS reporting, select **2023-2025 MOPS summary** option from **Reporting cycle** drop-down menu.

| and the second |                                             | 000                 | Courses 2      |           |              |             | -          | Marken   |               |           |
|----------------|---------------------------------------------|---------------------|----------------|-----------|--------------|-------------|------------|----------|---------------|-----------|
| warap a        | ternational                                 | CPD                 | Courses        | support n | esources .   | ADDULUS IP  | tempersnip | HORK W   | ion us        |           |
|                | My CP                                       | D sun               | nmary          |           |              |             |            |          |               |           |
|                |                                             |                     |                |           |              |             |            |          |               |           |
| Reportin       | ng cycle: 20                                | 23 - 2025 MOPS s    | unmary 🗸       | Go        |              |             | CPD        | Handbook | CPD Resources | Web guide |
|                |                                             |                     |                |           |              |             |            |          |               |           |
| Ad             | d an activity                               |                     | View my activi | ties      | Search for a | an activity | Add        | Plan     | Print st      | atement   |
| Ad             | d an activity                               |                     | View my activi | tios      | Search for a | an activity | Add        | Plan     | Print st      | atement   |
| MOP            | d an activity<br>S summar                   | y (2023             | View my activi | lios      | Search for a | an activity | Add        | Plan     | Print st      | atement   |
| Ad<br>MOP      | d an activity<br>S summar,<br>trics and Gym | y (2023<br>secology | View my activi | lios      | Search for a | an activity | Add        | Plan     | Print st      | atement   |

12. You can view any MOPS requirements you may have and track your progress here